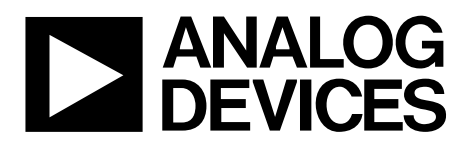

AN-1176 应用笔记

One Technology Way • P.O. Box 9106 • Norwood, MA 02062-9106, U.S.A. • Tel: 781.329.4700 • Fax: 781.461.3113 • www.analog.com

# 二进制.Bxl文件格式的元件尺寸和符号

作者: Richard Anslow

### 简介

ADI公司提供单一格式——即二进制Xlator (.bxl)文件创建的 元件符号和尺寸。.bxl文件由Accelerated Designs, Inc.公司的 Ultra Librarian工具所创建。Accelerated Designs网站上在线提 供Ultra Librarian Reader的免费版本。

客户可以下载Ultra Librarian Reader,打开元件的二进制.bxl 文件。例如,ADI公司为隔离式RS-485/RS-422收发器 ADM2587E创建了.bxl文件。这个.bxl文件的网页上提供下 载Ultra Librarian Reader的链接。

打开.bxl文件后,Ultra Librarian Reader可将尺寸和符号信息 导出至众多CAD工具集的其中一个,包括Cadence<sup>®</sup> Allegro<sup>®</sup>、 Allegro<sup>®</sup>OrCAD<sup>®</sup>、Accel15/PCAD 2xxx/Altium6、Mentor PADS<sup>®</sup>、 PowerPCB和Zuken, Inc., CADSTAR<sup>®</sup>。

97%的CAD用户使用这些工具集,因此ADI公司提供的元件尺寸和符号信息能够满足绝大多数客户的需求。

### 向ULTRA LIBRARIAN READER中导入二进制文件, 并导出至CAD工具

本应用笔记中的示例演示了Ultra Librarian Reader如何与下列文件配合使用:

• 隔离式 RS-485/RS-422收发器 ADM2587E的 ADM2587EBRWZ.bxl文件

- 信 号 和 电 源 隔 离 CAN收 发 器 ADM 3053的 ADM 3053BRWZ.bxl文件
- 多点、低压差分信号(M-LVDS)收发器ADN4697E的 ADN4697EBRZ.bxl文件。

ADM2587E是完全集成式信号和电源隔离RS-485/RS-422数 据收发器,提供±15kVESD保护,适用于多点传输线上的高 速通信。ADM2587E集成隔离式DC-DC电源(ADI *iso*Power<sup>®</sup>), 无需外加DC-DC隔离模块。该器件采用ADI公司的*i*Coupler<sup>®</sup> 技术,将一个三通道隔离器、一个三态差分线路驱动器、 一个差分输入接收器和*iso*Power集成在一起。

ADN4697E是一款多点低压差分信号(M-LVDS)收发器(驱动器和接收器对),工作速率最高可达200 Mbps (100 MHz)。接收器可在-1 V至+3.4 V的共模电压范围内利用低至50 mV的差分输入检测总线状态。总线引脚上提供最高可达±15 kV的ESD保护。

ADM3053是一款隔离式控制器局域网(CAN)物理层收发器,集成隔离式DC-DC转换器,采用*i*Coupler和*iso*Power技术。ADM3053在CAN协议控制器与物理层总线之间创建一个完全隔离的接口,能以最高1 Mbps的数据速率工作。

# 目录

| 简介                                      | 1 |
|-----------------------------------------|---|
| 向Ultra Librarian Reader中导入二进制文件,并导出至CAD |   |
| 工具                                      | 1 |
| 修订历史                                    | 2 |
| 导入和导出示例                                 | 3 |
| 导入和导出隔离式RS-485/RS-422收发器ADM2587E的.Bxl   | Ĺ |
| 文件                                      | 3 |
|                                         |   |

| 导入和导出M-LVDS收发器ADN4697E的.Bxl文件 | 1 |
|-------------------------------|---|
| 导入和导出隔离式CAN收发器ADM3053的.Bxl文件  | 5 |
| 参考文献                          | 7 |
| 相关链接                          | 7 |

### 修订历史

2014年2月—修订版0:初始版

## 导入和导出示例

### 导入和导出隔离式RS-485/RS-422收发器ADM2587E 的.BXL文件

本节介绍如何从ADM2587EBRWZ.bxl文件创建Cadence Allegro 15.2或更新的文件。

- 1. 从ADM2587E原理图符号与PCB封装页面下载.bxl文件, 并等待该文件下载完毕。
- 2. 打开Ultra Librarian Binary Reader(见图1)。
- 3. 选择Load Data。
- 浏览至下载了ADM2587EBRWZ.bxl文件的目录。 该操作使工具加载尺寸和符号窗口(见图2)。

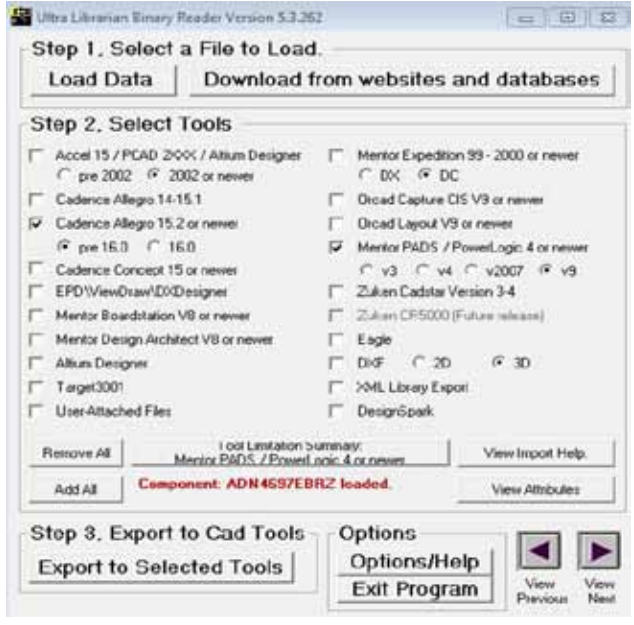

图1. 将文件导入Ultra Librarian Reader 并导出至Cadence

 5. 用鼠标左键单击图2中两个屏幕的黑色背景即可缩放。
选中窗口后,按住鼠标右键可进行拖动,也可使用+和-键缩放。

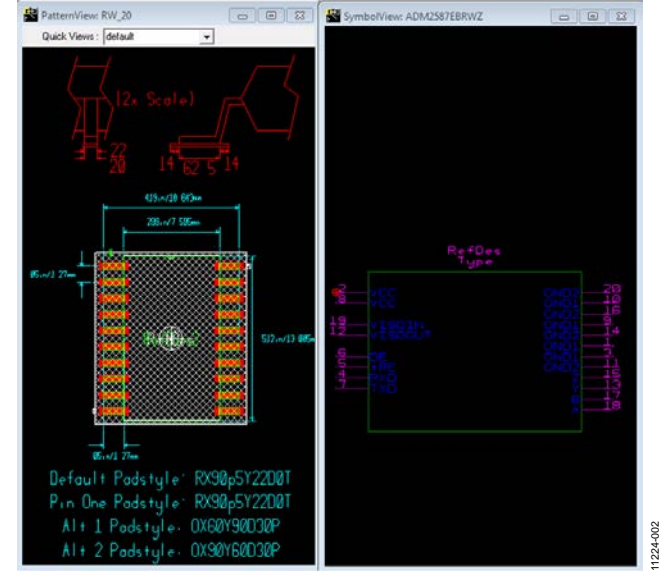

图2. 使用Ultra Librarian Reader时,隔离式RS-485/RS-422 收发器ADM2587E的尺寸和符号窗口

- 6. 从图1列表中选择所需的CAD工具。本例选择Cadence Allegro 15.2或更新版本。
- 7. 选择Export to Selected Tools选项。显示与图3中相似的文本框日志文件。它将显示导出文件的位置,并提供导入新库至Cadence Allegro 15.2或更新版本的向导。
- 8. 对于创建的Cadence项目,将导出的文件夹复制到worklib 文件夹。
- 9. 在项目库中找到ADM2587E符号,并将其加入您的原理 图中。

注意,对应的Accelerated Designs产品页面上提供进一步的 操作指南。

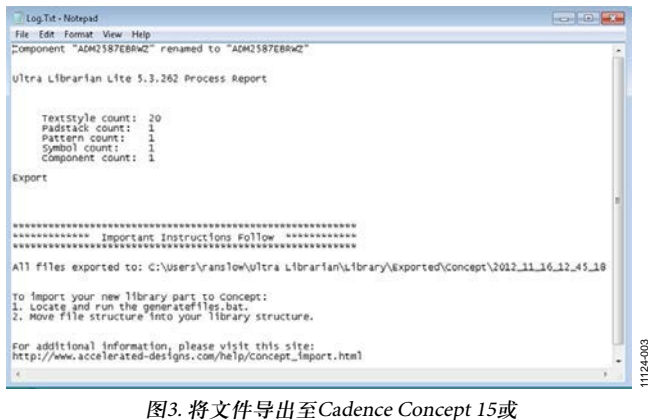

图3. 将文件导出全Cadence Concept 15或 更新版本的格式,并导入至Cadence库

图4显示ADM2587E符号导入Cadence Allegro 15.2或更新版本 并打开的情况。

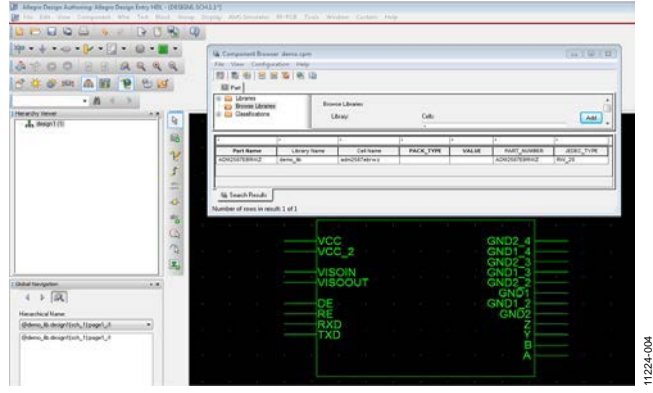

图4. 隔离式RS-485/RS-422收发器 ADM2587E添加至Cadence并显示

### 导入和导出M-LVDS收发器ADN4697E的.BXL文件

本例显示如何从ADN4697EBRZ.bxl文件创建Mentor PADS v9 文件。

- 1. 从ADN4697E原理图符号与PCB封装页面下载.bxl文件, 并等待该文件下载完毕。
- 2. 打开Ultra Librarian Binary Reader(见图1)。
- 3. 如图1所示,选择Load Data。
- 4. 浏览至ADN4697EBRZ.bxl文件。图5显示ADN4697E的符 号和尺寸。

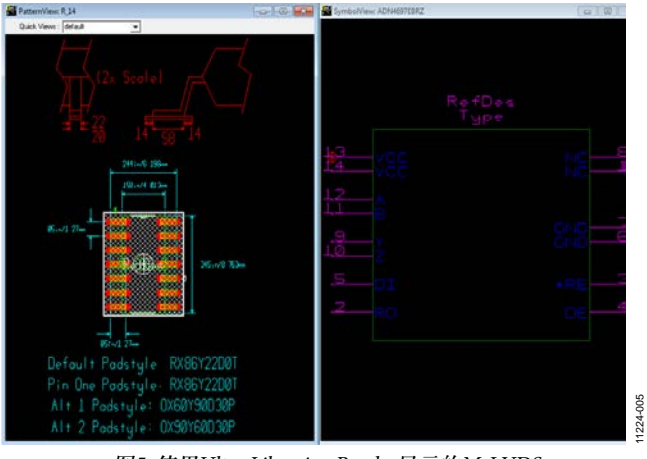

图5. 使用Ultra Librarian Reader显示的M-LVDS 收发器ADN4697E尺寸和符号窗口

- 5. 选择Mentor PADS(见图1),然后选择v9单选按钮。
- 6. 单击Export to Selected Tools选项。之后将显示与图6相 似的readme.txt文件。它可以提供导入所生成的文件至 Mentor PADS/Power Logic 4或更新版本的指南。

注意,对应的Accelerated Designs产品页面上提供进一步的 操作指南。

一旦遵循图6中的指南完成操作后,器件、器件逻辑和PCB 封装便载入Mentor PADS库中。

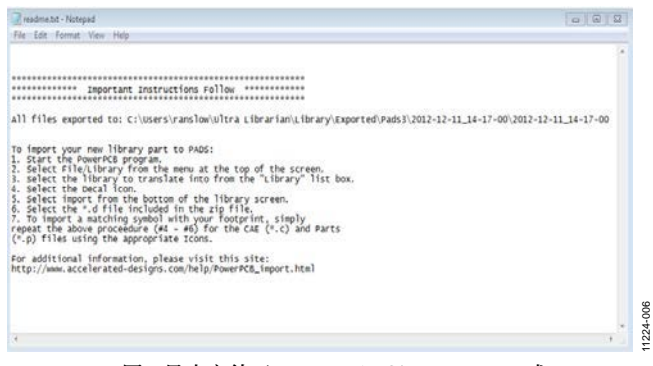

图6. 导出文件至Mentor PADS/Power Logic 4或 更新版本,并导入至Mentor PADS v9

图7显示在Mentor PADS v9程序中向新原理图加入的元件。 PCB封装分配信息如图8所示。

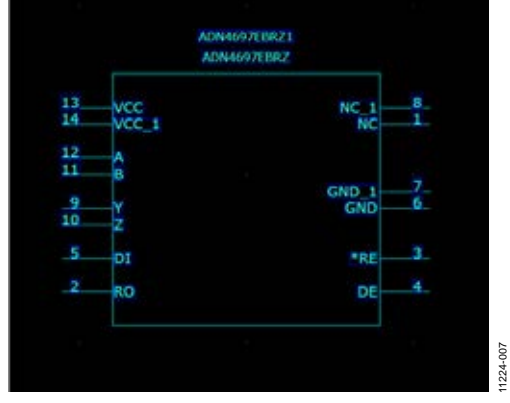

图7. Mentor PADS v9显示M-LVDS 收发器ADN4697E元件

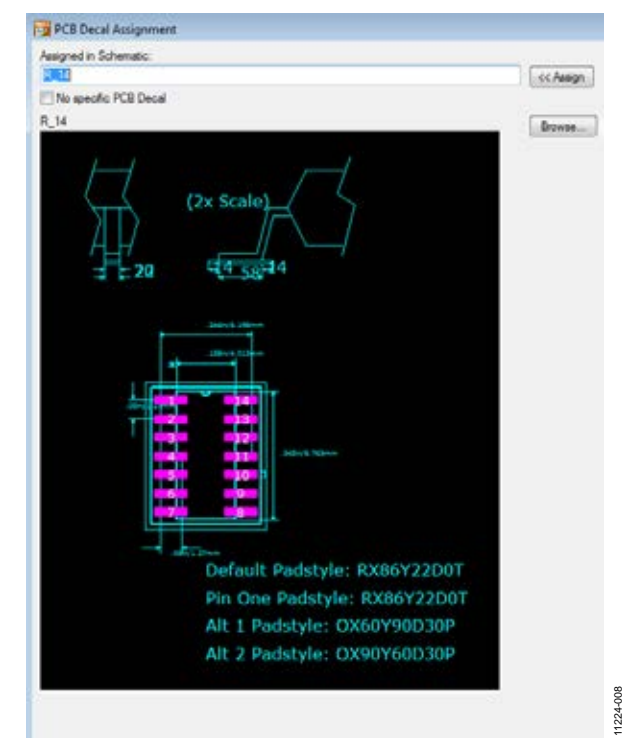

图8. Mentor PADS v9显示M-LVDS收发器 ADN4697E的PCB封装分配

### 导入和导出隔离式CAN收发器ADM3053的.BXL文件

本例介绍如何从ADM3053BRWZ.bxl文件创建Cadence Allegro 15.2或更新的文件。

- 1. 从ADM3053原理图符号与PCB封装页面下载.bxl文件, 并等待该文件下载完毕。
- 2. 打开Ultra Librarian Binary Reader(见图1)。
- 3. 如图1所示,选择Load Data。
- 4. 浏览至下载了ADM3053BRWZ.bxl文件的目录。该操作 使工具加载尺寸和符号窗口(见图9)。
- 5. 从图1列表中选择所需的CAD工具。本例选择Cadence Allegro 15.2或更新版本。
- 选择Export to Selected Tools选项。导出至Cadence 15.2或 更新版本,并遵循指示将导出的文件添加至Cadence库, 导出的文件夹必须;
- 7. 对于创建的Cadence项目,将导出的文件夹复制到worklib 文件夹。
- 8. 在项目库中找到ADM3053符号,并将其加入您的原理 图中。

注意,对应的Accelerated Designs产品页面上提供进一步的 操作指南。

图10显示收发器ADM3053加入Cadence Allegro并显示。

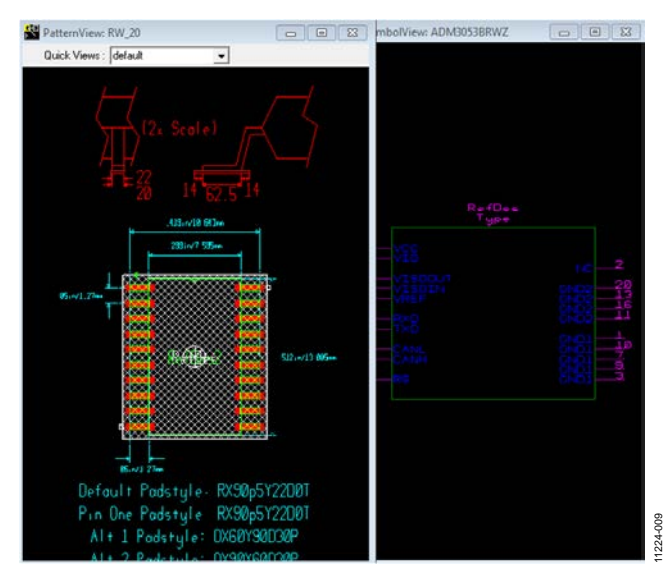

图9. 使用Ultra Librarian Reader显示的隔离式 CAN收发器ADM3053尺寸和符号窗口

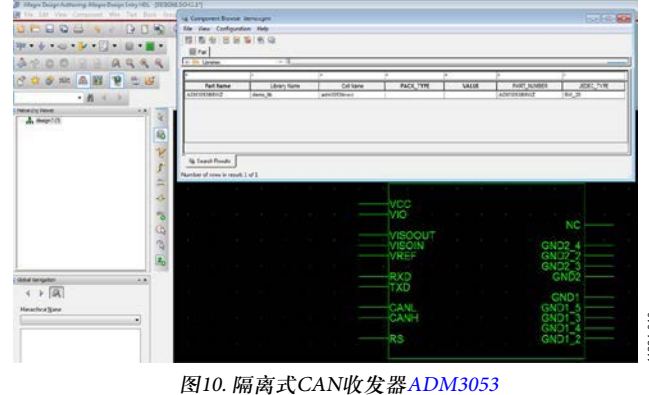

0. 隔离式CAN收发器ADM3 加入Cadence并显示

### 参考文献

有关Ultra Librarian Reader的更多信息,请访问Accelerated Designs网站。

### 相关链接

| 资源                                    | 说明                                          |
|---------------------------------------|---------------------------------------------|
| ADM2587E                              | 产品页面,2.5 kV信号和电源隔离、ESD保护全双工/半双工RS-485收发器    |
| ADM3053                               | 产品页面,集成隔离DC-DC转换器的信号和电源隔离CAN收发器             |
| ADN4697E                              | 产品页面,集成2类接收器的3.3 V、200 Mbps、全双工、高速M-LVDS收发器 |
| ezLINX™ <i>i</i> Coupler®隔离<br>接口开发环境 | 产品页面, ezLINX iCoupler隔离接口开发环境               |

注释

©2014 Analog Devices, Inc. All rights reserved. Trademarks and registered trademarks are the property of their respective owners. AN11224sc-0-2/14(0)

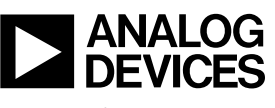

www.analog.com

Rev. 0 | Page 8 of 8